115年海外青年就學輔導技術研習班 報名操作手冊 Registration Operation Manual

主辦單位: 僑務委員會 Overseas Community Affairs Council, R.O.C. (Taiwan) 承辦學校: 南臺科技大學 Southern Taiwan University of Science and Technology

| 2 0 2 5 年 0 6 月 1 0 | 日 |
|---------------------|---|
|---------------------|---|

# 115年海外青年就學輔導技術研習班報名操作手冊

# 目 錄

| 壹、說明                                   | 1         |
|----------------------------------------|-----------|
| 貳、系統導引                                 | 1         |
| 一、系統名稱:115年海外青年就學輔導技術研習                | 班1        |
| 二、註冊帳號 REGISTER ACCOUNT                | 2         |
| 三、登入系統 LOGIN SYSTEM                    |           |
| 四、填寫報名資料 FILL IN THE APPLICANT INFORMA | TION 4    |
| 五、忘記密碼,需要找回密碼 FORGOT PASSWORD          | , NEED TO |
| RETRIEVE PASSWORD                      |           |

# 115年海外青年就學輔導技術研習班報名操作手冊

壹、說明

僑務委員會為協助推廣臺灣優質技職教育,提供海外僑生多元選讀機會,以擴大培育 優秀技職人才,特辦理海外青年就學輔導技術研習班。

貳、系統導引

一、系統名稱:115年海外青年就學輔導技術研習班
 報名網址:https://coopstud.stust.edu.tw/ocy/

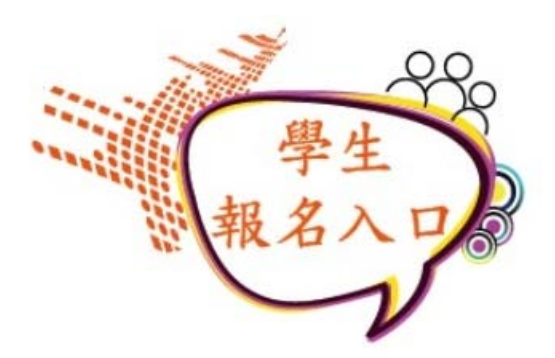

<u>第一次使用,請註冊您的Email帳號(點此)>></u> <u>First-time users, please register account first.>></u>

| EMAIL                                                 |
|-------------------------------------------------------|
| 密碼<br>(PASSWORD)                                      |
| 驗證碼<br>(Verification code) 1669                       |
| 登入(Login)                                             |
| *報名資料以保薦單位寄送的紙本為準。                                    |
| <u>&gt;&gt;忘記密碼</u><br><u>&gt;&gt;Forgot password</u> |

## 二、註冊帳號 Register account

首次登入,需先註冊帳號。First-time users, please register account first. 請先點擊【第一次使用,請註冊您的 Email 帳號(點此)>> 】,接再填寫EMAIL郵 箱及密碼(密碼最少需8碼以上,英文大寫、小寫、數字、符號,4種要有3種)並點 擊【註冊】,出現"註冊帳號成功"即完成註冊。

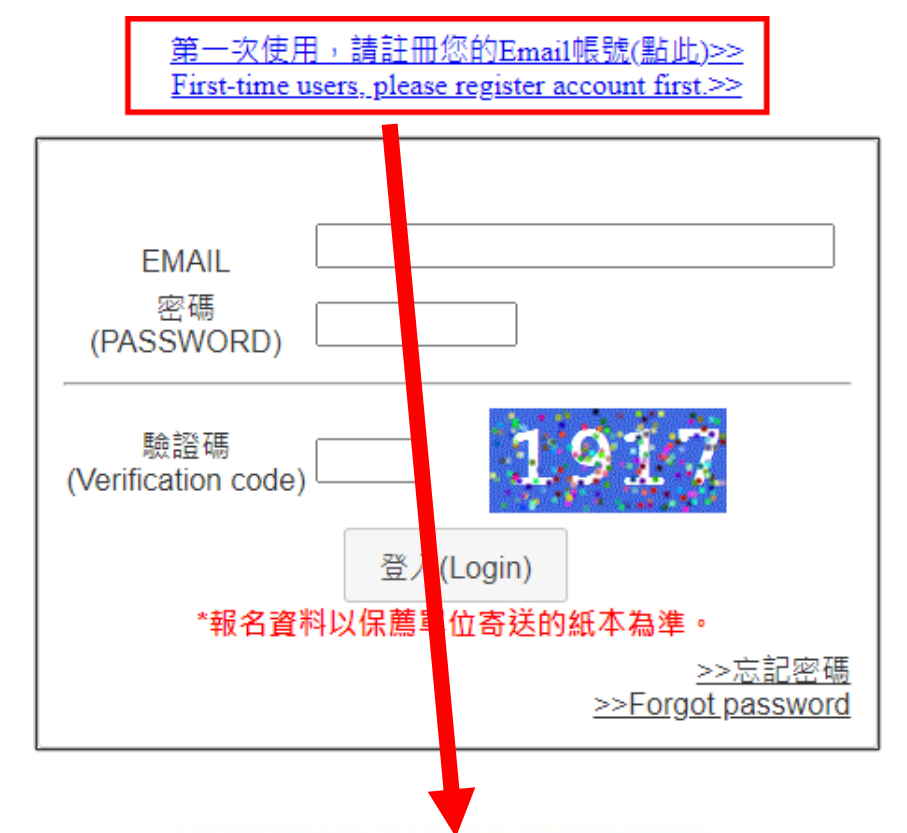

115年海外青年就學輔導技術研習班

| EMAIL                        |                          |
|------------------------------|--------------------------|
|                              |                          |
| 密碼                           |                          |
| (FA33WORD)                   |                          |
| utilities (Confirm Password) |                          |
| *密碼最少需8码                     | 馮以上,最多可到 <b>20</b> 碼     |
|                              | the second second second |
| (英文大寫、小寫,                    | , 數字, 符號, 4種要有3種)        |

# 三、登入系統 Login System

請輸入註冊的EMAIL及密碼來登入。Enter your Email and Password.

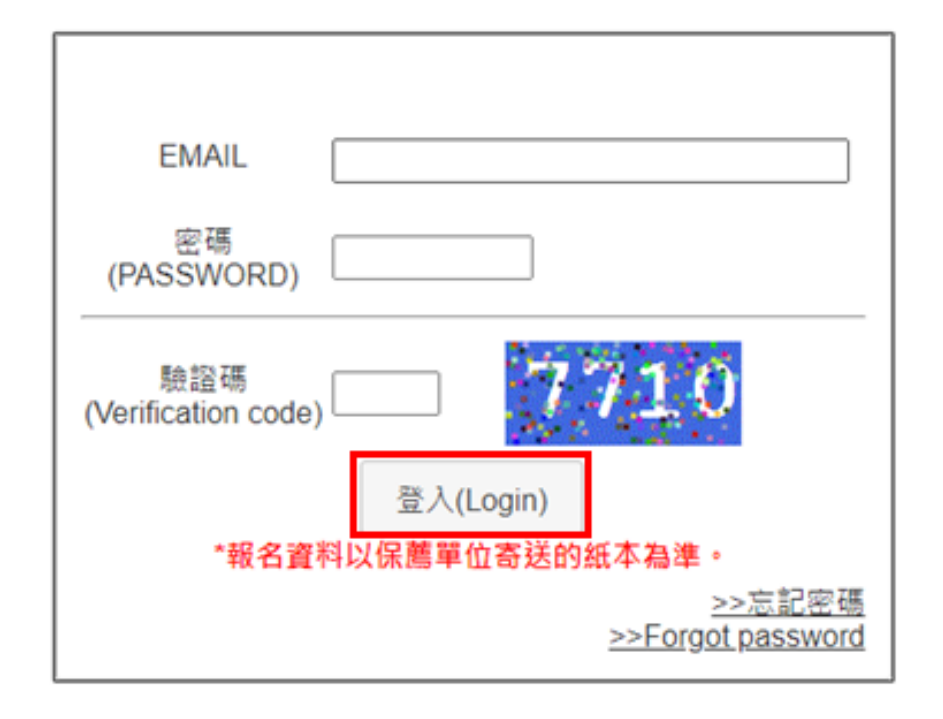

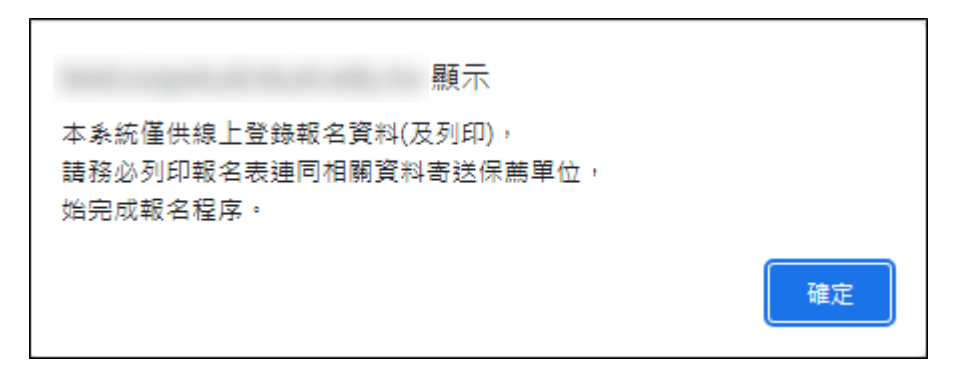

提醒:本系統僅供線上登錄名資料(及列印),請務必列印報名表連同相關 資料寄送保薦單位,始完成報名程序。

This system is only for online registration of application data (and printing). Please make sure to print the application form and send it together with the relevant documents to the recommendation unit to complete the application process.

## 四、填寫報名資料 Fill in the applicant information

請點擊【編輯】填寫報名資料,填寫完畢,記得要點擊下方的【儲存】。

#### 海外青年就學輔導技術研習班

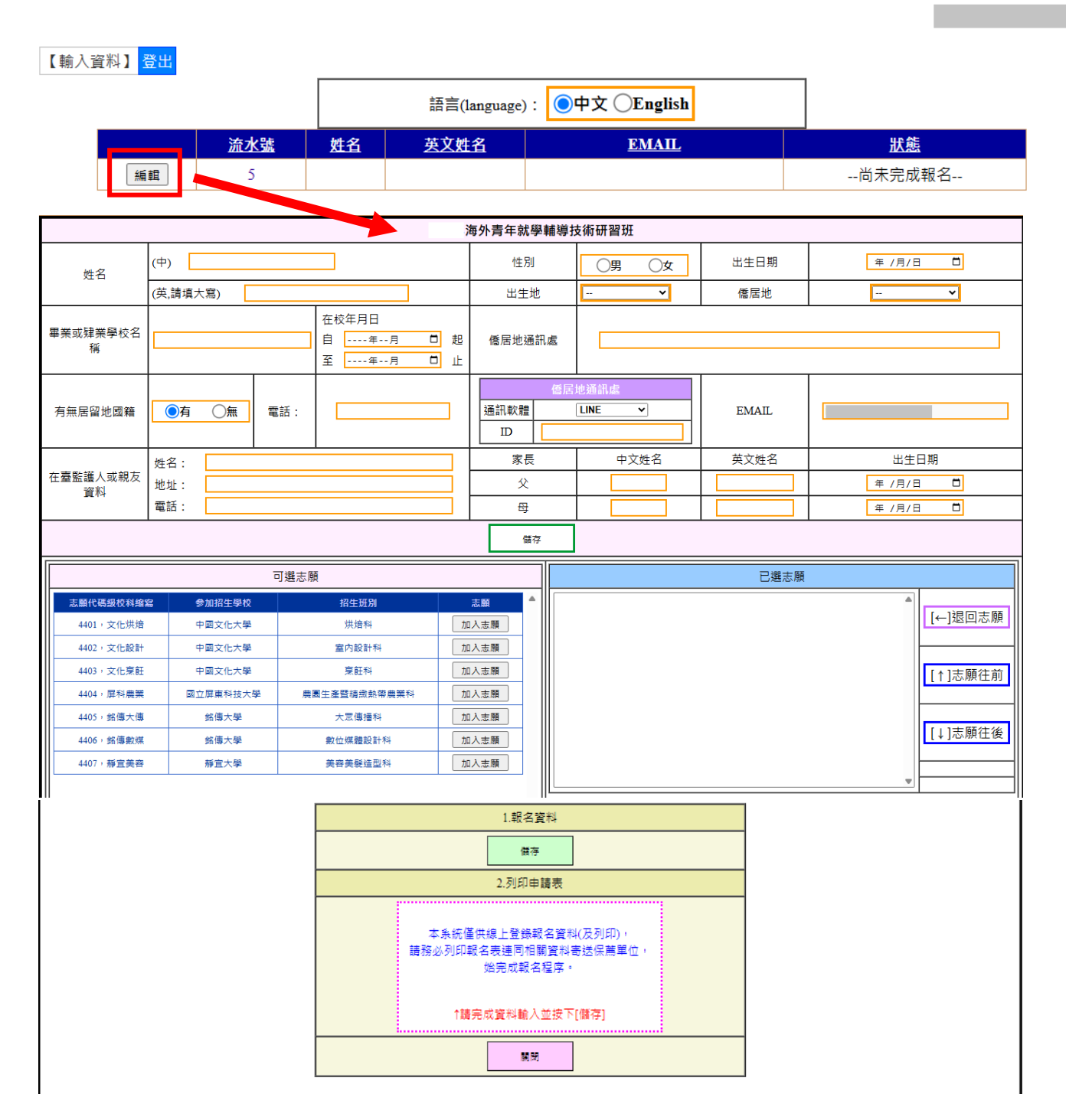

您好

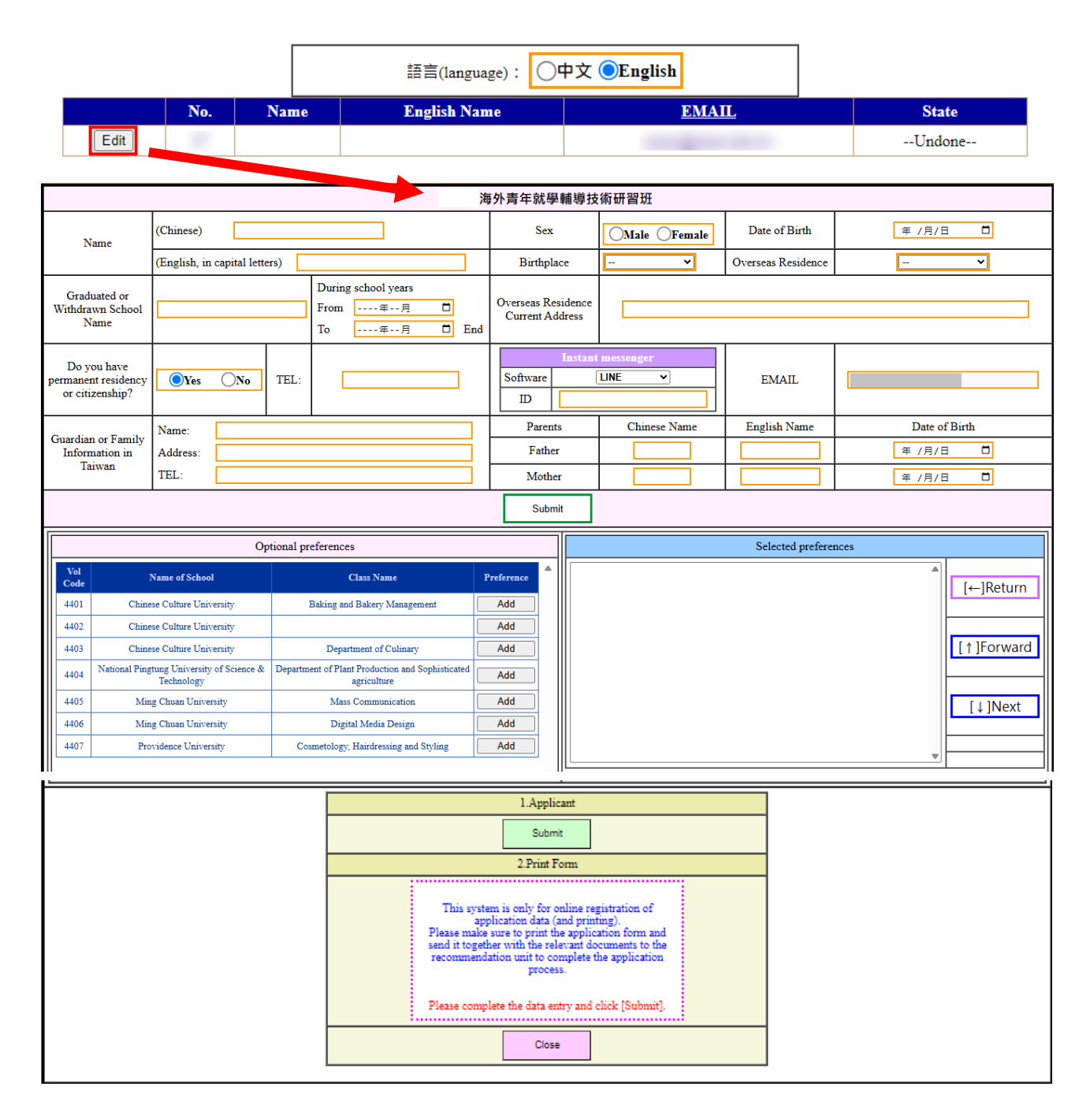

(一) 填寫基本資料 Fill in basic personal information

請填寫申請人(考生)資料。 Fill in the applicant information form.

(註: \*為必填欄位) (Note: \*Fields in red are required)

※欄位:中文姓名、\*英文姓名、\*性別、\*出生日期、出生地、\*僑居地;畢 業或肄業學校名稱、\*在校年月日、僑居地通訊處、有無居留地國籍、電 話、通訊軟體及ID、EMAIL(系統會自動帶入註冊時的信箱)、在臺監護人 或親友資料(姓名、地址、電話)、家長資料(\*父/母親中文姓名、\*英文姓 名、出生日期)。

## (二) 選擇志願 Fill in personal preferred choices

將欲選擇的志願點選【加入志願】,加入志願後會顯示於右邊的已選志願區 塊;點擊欲調整之志願(底色),可將該志願進行排序調整【志願往前、往後或 退回志願】,若有調整志願,請要記得按下【更新志願】,才會成功變更,或 者按下【取消還原】,回復成之前的志願。

Click to add to the "Preferred Choices Selected" list.

Click to Return the "Preferred Choices Selected."

Click to change the order of the "Preferred Choices Selected."

Remember to press the submit button.

|           | ī        | 可選志願                 |      | 已選志願    |
|-----------|----------|----------------------|------|---------|
| 志願代碼級校科縮寫 | 參加招生學校   | 招生班別                 | 志願   |         |
| 4401,文化烘焙 | 中國文化大學   | 烘焙料                  | 加入志願 | [←]退回志. |
| 4402,文化設計 | 中國文化大學   | 室內設計科                | 加入志願 |         |
| 4403,文化烹飪 | 中國文化大學   | 東飪科                  | 加入志願 | [↑]志願往  |
| 4404,屏科農業 | 國立屏東科技大學 | <b>慶園生產暨</b> 精緻熱帶農業科 | 加入志願 |         |
| 4405,銘傳大傳 | 銘傳大學     | 大眾傳播科                | 加入志願 |         |
| 4406,銘傳數媒 | 銘傳大學     | 數位媒體設計科              | 加入志願 |         |
| 4407,靜宜美容 | 靜宜大學     | 美容美髮造型科              | 加入志願 |         |
|           |          |                      |      | v       |
|           |          |                      |      |         |
|           |          |                      |      |         |

|            | 리        | 選志願          | 已邂志願 |   |                               |                 |  |  |  |
|------------|----------|--------------|------|---|-------------------------------|-----------------|--|--|--|
| 志願代碼級校科縮寫  | 參加招生學校   | 招生班別         | 志願   | ۸ | 第1志願:4401,文化烘焙                | 「←」混回志願         |  |  |  |
| 4401,文化烘焙  | 中國文化大學   | 烘焙科          | 1    |   | 第2志願:4402,文化設計                |                 |  |  |  |
| 4402,文化設計  | 中國文化大學   | 室内設計科        | 2    |   | 第3志願:4403,文化烹飪                | [1] 1 支 頤 仁 前   |  |  |  |
| 4403,文化烹飪  | 中國文化大學   | 稟飪科          | 3    |   |                               | [ ] JOANR II AU |  |  |  |
| 4404, 屏科農業 | 國立屏東科技大學 | 農園生產暨稿繳熱帶農業科 | 加入志願 |   |                               | [↓]志願往後         |  |  |  |
| 4405,銘傳大傳  | 銘傳大學     | 大眾傳播科        | 加入志願 |   |                               |                 |  |  |  |
| 4406,銘傳數媒  | 銘傳大學     | 數位媒體設計科      | 加入志願 |   |                               | [※]取消還原         |  |  |  |
| 4407,靜宜美容  | 靜宜大學     | 美容美髮造型科      | 加入志願 |   |                               |                 |  |  |  |
|            |          |              |      |   |                               | [O]更新志願         |  |  |  |
|            |          |              |      |   |                               | 1               |  |  |  |
|            |          |              |      |   | ●有將志願往前/往後調整,才會出現:[取消還原]、[更新; | 志願]的按鈕。         |  |  |  |
|            |          |              |      | • | ●若有調整志願,請記得按[更新志願]才會儲存新志願。    |                 |  |  |  |

(三)報名資料儲存及列印 Submit information and Print the application form 資料填妥後,點擊【儲存】,儲存成功後才會出現【列印】鈕,請另存檔案 (pdf檔)並列印。

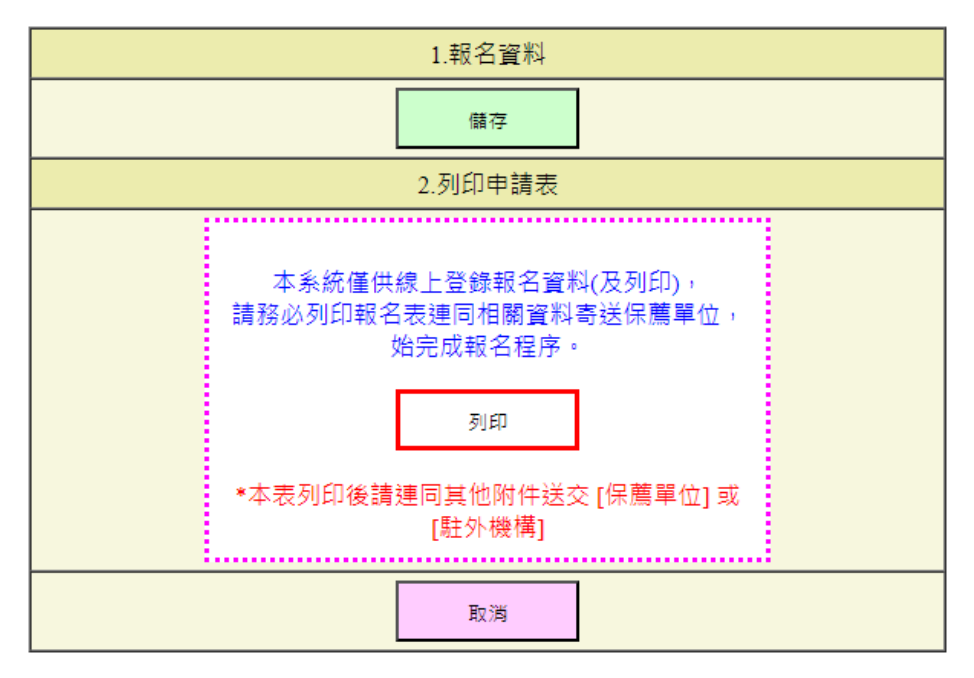

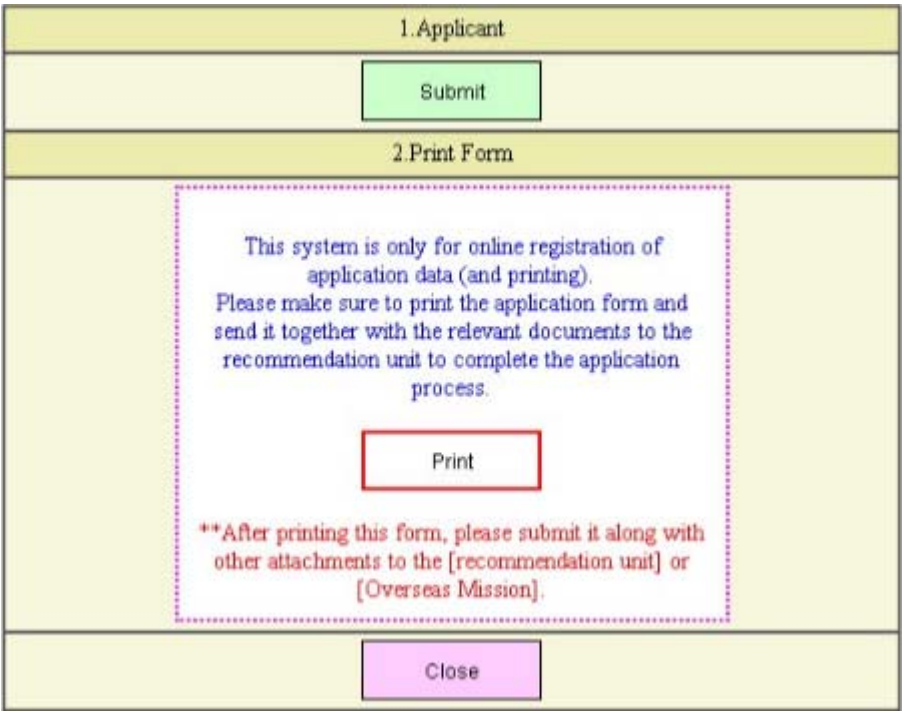

※本系統僅供線上登錄報名資料及列印,請務必列印報名表連同相關資料寄送保薦 單位,始完成報名程序。 若有更新報名資料,請務必重新列印,以確保資訊一致。 This system is only for online registration of application data (and printing).Please make sure to print the application form and send it together with the relevant documents to the recommendation unit to complete the application process. If you update your registration information, please be sure to reprint it to ensure the information is consistent.

附件1

# 

申請人中文姓名:

#### 申請人英文姓名: ※所有申請表件請以正楷填寫,並依序裝訂

| 項次 | 表件名稱                                      | 保薦單位/學校審查 (請勾選填寫)                                | 駐外機構審核                 | 注意事項                                                                 |
|----|-------------------------------------------|--------------------------------------------------|------------------------|----------------------------------------------------------------------|
| 1  | 檢核表                                       | □已繳交                                             | □查符<br>□未繳             |                                                                      |
| 2  | 申請表1份<br>(一式二份,保薦<br>單位/學校自行留<br>存1份)     | □已繳交                                             | □查符<br>□未繳             | 1.申請人須依本期招生學校<br>及科別親自填寬志願。<br>2.塗改處未簽章或填高非本<br>期招生學校及科別,不予分<br>發。   |
| 3  | 切结書1份                                     | □已繳交                                             | □查符<br>□未繳             | 各欄均須確實填寫。                                                            |
| 4  | 基本資料卡1份                                   | □已繳交                                             | □査符<br>□未繳             | 各欄均須確實填寫。                                                            |
| 5  | 身分證明                                      | 擇一繳交<br>□已繳交公民證<br>□已繳交護照<br>□已繳交                | □查符<br>□未繳             | 1.保薦單位/學校請先驗正本,再於影印本核章織交。<br>2.公民證須以A4紙將正反面<br>列印至同1頁,切勿剪<br>我,以免遺失。 |
| 6  | 高二肄業以上學歷<br>證明                            | 擇一繳交<br>□已繳交畢業證書<br>□已繳交在學證明<br>□已繳交離校證明<br>□已繳交 | □查符<br>□未繳             | 1.保薦單位/學校請先驗正<br>本,再於影印本核章繳交。<br>2.各項證明書須有核發學校<br>校印或校長簽名章。          |
| 7  | 有取得成績單之最<br>高學歷2個學期成績<br>單或國家級考試成<br>績之證明 | 請依成績單之年級或名稱填寫<br>□已繳交成績單                         | □查符<br>□未繳             | 保黨單位/學校請先驗正<br>本,再於影印本核章繳交。                                          |
| 8  | 其他                                        | □已繳交                                             | □查符<br>□未繳             | 依所附資料名稱頁數填寫                                                          |
|    |                                           | 總頁數:計頁                                           | □ <u>査</u> 符<br>(總計 頁) |                                                                      |
|    |                                           | 保薦單位/學校核章欄                                       | 駐外機構                   | 转章欄                                                                  |
|    |                                           |                                                  |                        |                                                                      |

| 4 | 附件2 |  |
|---|-----|--|
|   |     |  |

|                                                        |                                                                                                    |                        | 僑務             | 委員會          | ・「 年 洋                             | 每外 | 青年就學輔                                | 導技術 | f研 | 習班」 | 申請           | 表          |                       |                                       |                    |                 |                                  |
|--------------------------------------------------------|----------------------------------------------------------------------------------------------------|------------------------|----------------|--------------|------------------------------------|----|--------------------------------------|-----|----|-----|--------------|------------|-----------------------|---------------------------------------|--------------------|-----------------|----------------------------------|
| 姓名                                                     | 中文                                                                                                    |                        |                |              |                                    |    | 性別                                   |     |    |     |              | 出生         | 日期                    |                                       | 西元                 | 年月              | 日                                |
| 與文姓名请與所持護照 相<br>问,並以大寫字母填寫                             | 英文                                                                                                    |                        |                |              |                                    |    | 出生地                                  |     |    |     |              |            |                       |                                       |                    |                 |                                  |
| 畢業或肄業學校<br>名 稱                                         |                                                                                                    |                        | 在 校<br>年月日     | 自 西元<br>至 西元 | 亡 年 <b>08</b> 月<br>亡 年 <b>06</b> 月 | 起止 | 僑居地<br>通訊處                           |     |    |     |              |            |                       |                                       |                    |                 |                                  |
| 有無僑居地國籍                                                | 有                                                                                                    | Ī                      | 電話             |              |                                    |    | ☑LINE<br>□WeChat<br>□WhatsApp<br>□其它 |     | ID | :   |              |            | EMAIL                 |                                       |                    |                 |                                  |
|                                                        | 姓名:                                                                                                    |                        |                |              |                                    |    | 家長                                   |     | 中文 | 姓名  |              |            | 英文                    | 姓名                                    |                    | 出生              | 日期                               |
| 在臺親友<br>聯繫資料                                           | 地址:                                                                                                    |                        |                |              |                                    |    | Ŷ                                    |     |    |     |              |            |                       |                                       |                    |                 |                                  |
|                                                        | 電話:                                                                                                    |                        |                |              |                                    |    | 母                                    |     |    |     |              |            |                       |                                       |                    |                 |                                  |
| 希望就讀<br>學 校<br>科 別<br>(靖靖篤志願代<br>碼及校科縮寫)<br>檢 附<br>證 件 | 第1志願:<br>第2志願:<br>第3志願:<br>第4志願:<br>畢(韓)業證<br>再取得成績單                                                                                                    | <b>書</b> 或國家級<br>之最高學歷 | 考試文憑<br>2個學期成績 | 翠            | 第5志願:<br>第6志願:<br>第7志願:<br>件<br>件  |    |                                      |     |    | 此。  | 墓贴妥二<br>半身脱帽 | -吋正<br>1照片 | 經<br>班<br>」<br>申<br>家 | 関「 年<br>招生間<br>章中<br>人:<br>長:<br>中華民國 | 至外青年:<br>各項規定<br>年 | 就學輔<br>對願意<br>月 | ▶技術研習<br>遵守<br>簽名蓋章<br>簽名蓋章<br>日 |
| 駐外機構或所委<br>託單位對申請人<br>審 查 意 見<br>(請詳實填寫)               | <ul> <li>-、能否取得回原居留地2年簽證或能辦妥有效簽證12個月,期滿能自行辦理延期加簽:</li> <li>-、他否取得回原居留地2年簽證或能辦妥有效簽證12個月,期滿能自行辦理延期加簽:</li> <li>-、中文聽轉能力:</li> <li>-、中文聽轉能力:</li> <li>三、是否為華裔:□ 是 □ 否</li> <li>:</li> <li>:</li> <li:< <="" th=""><th></th></li:<></ul> |                        |                |              |                                    |    |                                      |     |    |     |              |            |                       |                                       |                    |                 |                                  |
| 注意事項                                                   | <ul> <li>一、本表各欄須以正楷詳實填寫,不得使用簡體字,組線框內資料,申請人請勿填寫。</li> <li>二、分發後不得申請改分學校、科別。</li> <li>三、所填學歷及檢附證件,如有不實顯照簡章規定退學。</li> <li>四、本申請表及附件實料報名後一律不迅速,各語文版成績單及附件實料均須譯成中文,並請保篇單位/學校簽章證明後寄由各耻外機構轉等本會。</li> </ul>                                                                                                    |                        |                |              |                                    |    |                                      |     |    |     |              |            |                       |                                       |                    |                 |                                  |

4 附件3

|     |                    |              |                        |                 |              |        | * PI11+->           |
|-----|--------------------|--------------|------------------------|-----------------|--------------|--------|---------------------|
|     | 申請來臺               | <b>参加僑務委</b> | 員會「 年海外                | 青年就學輔導技         | 術研習班」切結書     |        |                     |
| ( 5 | <b>墨生姓名</b> )      | 承(份          | <b>K 薦 單 位 或 保 薦 导</b> | 校全名)            |              |        |                     |
|     | 保護來臺參加僑務委員會 年遙     | 外青年就學        | 輔導技術研習班                | , 對於僑務委         | 員會所訂各項規定,    | 均已詳細閱言 | <b>清:</b> 前 願 意 遵 守 |
|     | 下列之規定:             |              |                        |                 |              |        |                     |
|     | (1) 挂足回答證書,入圖後須徑后  | 1 足 図 地 ク 内  | <b>政部移民睪所屬</b>         | 昭 称 让 辦 理 外 倭 / | 早回證及延期事項。    |        |                     |
|     | (1) 村石田双亚石 八四夜洪运问  | 1. 油弗田、 并    | 白橋本人廠主什                | 之一切遇田。          | 百田亚人之刑事項     |        |                     |
|     | (1) 仕室不字期间願低風足按期端  | (約頁用)业       | 貝信半八悲又们                | 之一切其用。          |              |        |                     |
|     | (1) 米室及訓練期兩或凶敌雖牧返  | 回筒店地派        | <b>頁目1個</b> 。          |                 |              |        |                     |
|     | (4) 絕不毀損公物, 否則照慎賠償 |              | 15                     |                 |              |        |                     |
|     | (5) 米量後不以任何理由請求轉掌  | 2、轉科、轉       | 校。                     |                 |              |        |                     |
|     | (6)在臺水學期間均依規定住宿學   | 校宿舍。         |                        |                 |              |        |                     |
|     | (7)具有華語聽力及會話溝通能力   | ,並具有中        | 文筆記能力,能                | 進行聽寫。           |              |        |                     |
|     | (8)因故退學者須於1週內離校,   | 儘速辨妥出均       | 色手續返回僑居地               | 2. 0            |              |        |                     |
|     |                    |              |                        |                 |              |        |                     |
|     | 倘有不遵守上述規定或不接受指導    | 時,願受僑        | 務委員會及學校                | 處置,自費接返住        | 裔居地,絕無反悔,    | 特立此切結  | 書。                  |
|     |                    |              |                        |                 |              |        |                     |
|     |                    |              |                        |                 |              |        |                     |
|     |                    | 申請           | 人:                     |                 | (簽)          | 章)     |                     |
|     |                    |              |                        |                 |              |        |                     |
|     |                    | 家長或監護        | 獲人:                    |                 | (簽:          | 章)     |                     |
|     |                    | (註:申)        | 青人若未滿20歲者:             | 家長或監護人需連        | .帶簽章負責,若已滿2( | )歲者則免) |                     |
|     |                    | 逋 訊          | ළ ·                    |                 |              |        |                     |
|     |                    | ₫¢           | ¥.                     |                 |              |        |                     |
|     |                    | 电            | 9 <sup>10</sup>        |                 |              |        |                     |
| 4   | 菇 民                | 國            |                        |                 | 年            | B      | F                   |
| 1'  | Ŧ K                |              |                        |                 | -1-          | 74     | 4                   |
|     |                    |              |                        |                 |              |        |                     |

4 附件4

## 海外僑生基本資料卡

|     |            | 海外僑生基本資料卡   |     |               |         |           |          |         |    |    |         |          |   |      |          |         |  |
|-----|------------|-------------|-----|---------------|---------|-----------|----------|---------|----|----|---------|----------|---|------|----------|---------|--|
| 注意  | :畫虛線方相     | 各請彡         | 勿填窝 |               |         |           |          |         |    |    |         |          |   | 流水號: |          |         |  |
| 44  | Ψ          |             |     |               | 」<br>」, |           |          |         | Ø  |    |         | H        | 生 |      |          |         |  |
| X£. | 文          |             |     |               |         | 111.751   | 女(F)     |         |    |    |         | E        | 期 |      |          |         |  |
| 名   | 英文         |             |     | 0000135310365 |         | 出生地       |          |         |    |    | 代<br>0  | 碼<br>1 9 |   |      |          |         |  |
| f   | 喬居地        | 國名碼 0 1 1 9 |     |               |         |           |          | 3碼<br>9 | 僑扂 | 地址 |         |          |   |      |          |         |  |
| 昻   | 高學歷        |             |     |               |         |           |          |         |    |    | 科別:     |          |   | _    |          |         |  |
| 白   | 臺住址        |             |     |               |         |           |          |         |    |    | 本<br>聯絡 | 人<br>電話  |   |      | 本<br>電子郵 | 人<br>部件 |  |
| 寡   | 庭狀況        | 3           | (名  |               |         |           |          |         |    |    | 母       | 名        |   |      |          |         |  |
| 11  | 家長或<br>監護人 | 姓           |     | 葉馬            | 稱       |           |          | 職       |    | 住  |         |          |   |      |          | 電       |  |
|     | 在臺<br>親友   | 名           |     |               | 調       |           |          | 業       |    | 址  |         |          |   |      |          | 話       |  |
| ŧ   | 請類別        |             |     |               |         | 保薦耳<br>學村 | 単位/<br>交 |         |    |    |         |          |   |      |          |         |  |

五、忘記密碼,需要找回密碼 Forgot password, need to retrieve password

於登入頁右下方·點擊〔忘記密碼〕·輸入註冊的EMAIL·按下發信。

| EMAIL                      |                        |                                                       |
|----------------------------|------------------------|-------------------------------------------------------|
| 密碼<br>(PASSWORD)           |                        |                                                       |
| 驗證碼<br>(Verification code) | <b>—</b> 2             | 260                                                   |
| *報名資料                      | 登入(Login)<br>科以保薦單位寄送的 | 紙本為準。                                                 |
|                            |                        | <u>&gt;&gt;忘記密碼</u><br><u>&gt;&gt;Forgot password</u> |

密碼重置規則 Password reset rules:

- 1. 一天僅限一次密碼重置。Only once a day.
- 2. 新密碼寄出後,必須於兩小時內更新密碼,否則新密碼將自動失效。

Update within 2 hours, otherwise it will become invalid.

| EMAIL:<br>密碼重置規則<br>1.一天僅限一次密碼重置。<br>2.新密碼寄出後,必須於兩小時內更新密碼,<br>否則新密碼將自動失效 | 忘記密碼<br>(Forget Password)                                              |
|--------------------------------------------------------------------------|------------------------------------------------------------------------|
| 1.一天僅限一次密碼重置。<br>2.新密碼寄出後,必須於兩小時內更新密碼,<br>否則新密碼將自動失效                     | EMAIL:<br>家碼重罢捐則                                                       |
| 百則利咨喻府日期大双                                                               | 3、 <sup>3、1</sup> 1.一天僅限一次密碼重置。<br>2.新密碼寄出後,必須於兩小時內更新密碼,<br>不即新密碼收白動生效 |
| 發信(Send Email) 返回(Cancel)                                                | 资则利咨喻府日期大双<br>發信(Send Email) 返回(Cancel)                                |